## Why do I log into Pickleball instead of the Tennis Club, and vice-versa?

If you want to keep separate passwords for Bocce, Pickleball and the Tennis Club, simply log out of whichever Club you are in, then use the unique password for each club to enter (Example: My Bocce password is bocce1, my Pickleball password is Dink1 and Tennis is DropShot). You can have unlimited YourCourts accounts for different sports. But if you set the same password for all your YourCourts accounts, you will be asked which club you want to log into. The steps below will show you how to do that. Any questions? Contact YourCourts admin.

- 1. Log in using the link <a href="https://www.yourcourts.com/">https://www.yourcourts.com/</a>
- 2. If you go into the Bocce, click on the drop-down arrow next to your name, then Log Out.

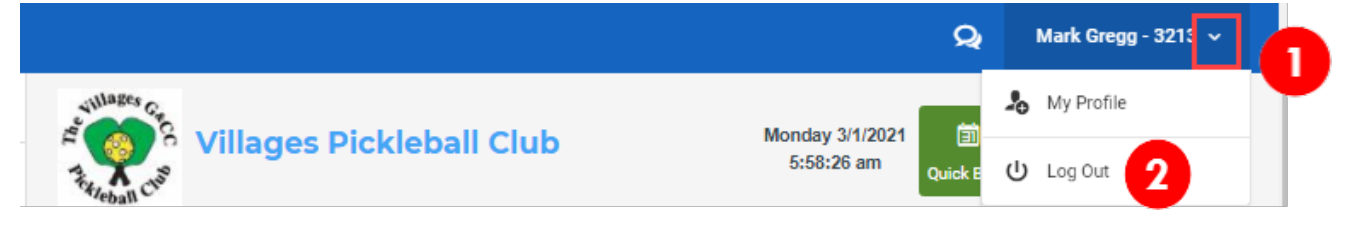

3. You'll be returned to the YourCourts login page. Enter your Pickleball Password (initial password is **Villager**) and click **Log in**.

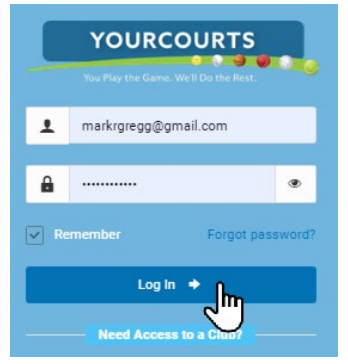

4. You will enter the Tennis site:

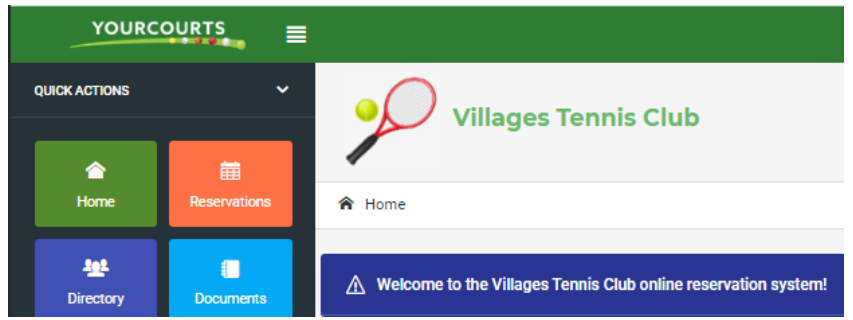

5. In the upper right corner, click on the drop-down arrow next to your name and choose My profile:

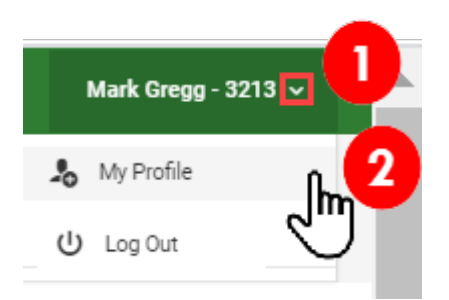

6. Click on the Password tab and enter the same password you use for Tennis in the Password & Reenter Password fields. Click Save:

| 😭 Home / My Profile                                                           | i Contact Club            | ? Online Help      | 🌣 Settings 🗸      |
|-------------------------------------------------------------------------------|---------------------------|--------------------|-------------------|
| $\underline{\Lambda}$ Welcome to the Villages Pickleball Club online reservat | ion system!               |                    | Ľ                 |
| Member Profile: Anahid Gregg - 3213                                           |                           |                    |                   |
| Personal Password Privacy Preferences                                         | Ratings Find a            | a Match            |                   |
| To change your password, enter your new password and 15 characters long.      | l retype it to confirm. P | asswords must be b | etween 4 and Save |
| Password *                                                                    | Reenter Password *        |                    |                   |
| Enter new password                                                            | Enter password aç         | gain               |                   |

 Log out of the Tennis site by clicking the drop-down arrow next to your name, then Log Out.:

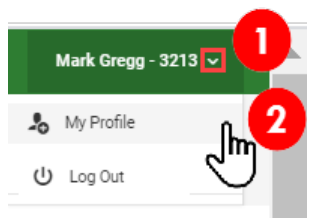

8. Now when you log into YourCourts, you will be asked which Club you want to log into – Tennis or Pickleball, and it will open.

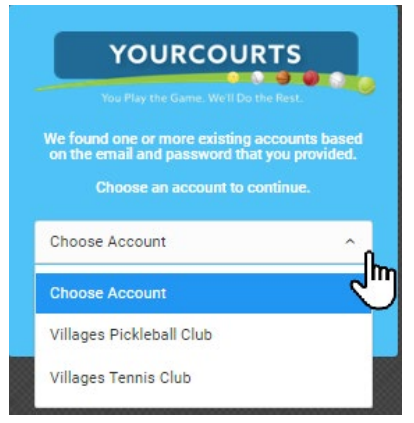

Once you are in YourCourts and your passwords are synched, you can easily switch between accounts without having to log out.

1. In the upper right corner, click on the drop-down arrow next to your name and choose Switch Account:

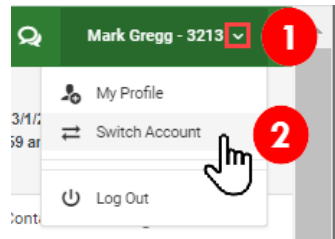

2. You will be returned to the login screen, where you will be asked which Club you want to log into – Tennis or Pickleball, and it will open.

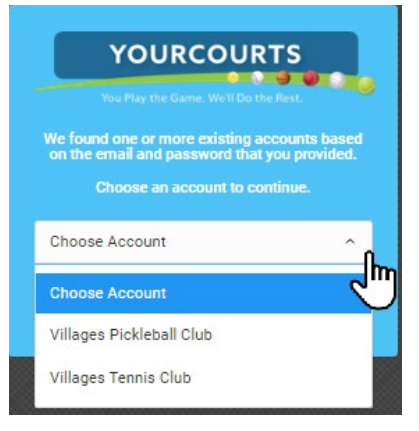